### APTA CCIP Online System Instructions – Applicants

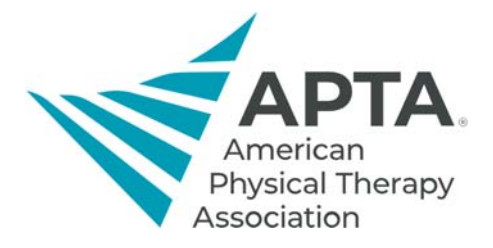

#### Accessing Online System

To access the CCIP Online System, click the link below. You will be directed to a log in screen.

• If you **are** an APTA member, this will be your APTA login.

• If you **are not** an APTA member, click "Create a free account" and fill out the required information. Link: <u>https://ccip.apta.org</u>

# Log in to your account.

Email, Member Number, or User ID

Password

Remember Me

Forgot your password?

Log in

## Don't have an APTA account?

Create a free account.

OR

Become an APTA member to get unlimited access to content.

Learn about membership benefits.

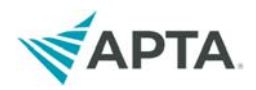

### **Applicant Registration**

1. Once you log in, click "My Account" located on the top right of your screen.

|   |                                                                          | Welcome                       | My Account            | 🕞 Logout        | 0 |
|---|--------------------------------------------------------------------------|-------------------------------|-----------------------|-----------------|---|
|   | APTA Credentialed Clinical In                                            | structor Pro                  | ogram                 |                 |   |
|   |                                                                          |                               |                       |                 |   |
| y | <b>Dycle</b><br>Charles<br>Charles                                       |                               |                       |                 |   |
|   | Learning Plans                                                           |                               |                       |                 |   |
|   |                                                                          |                               |                       |                 |   |
|   | Initial certification application cycle is now open for the 2021 exam!   |                               |                       |                 |   |
|   | ABPTS currently offers board certification in nine specialty areas of ph | nysical therapy: cardiovascul | ar and pulmonary, cli | nical           |   |
|   | electrophysiology, geriatrics, neurology, oncology, orthopaedics, pedia  | trics, sports, and women's he | ealth. Before complet | ing this online |   |

2. On the next screen you will see all your information and a list going down the right side of your screen. In that list, click "Begin Instructor Application" under CCIP.

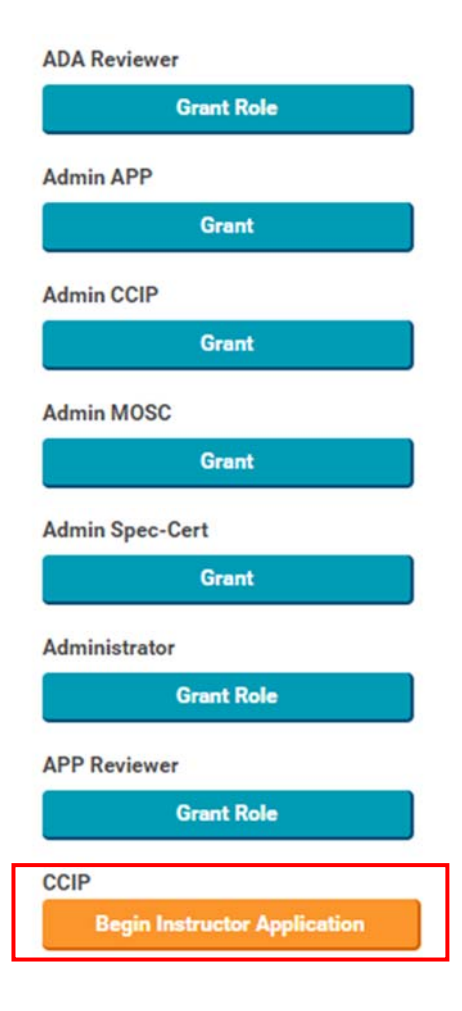

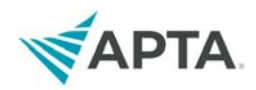

- 3. A pop-up will appear asking whether you have previously taken CCIP Level 1 course.
  - If you have not taken the Level 1 course, click "No" and it will let you begin your application
  - If you have taken the Level 1 course, click "Yes." You will be prompted to complete a questionnaire with details of your course if we do not have it on file. If you want to retake the course, please email ccip@apta.org.

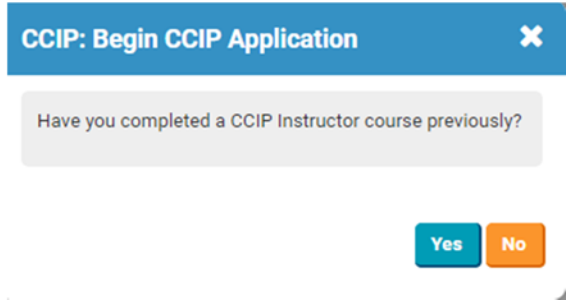

4. You should automatically be directed to your Learning Plan. If you are not, there are two ways to be directed to your Learning Plans, depicted below.

| APTA Credentialed Clinical Instructor Program |                                                                                             |  |  |  |  |  |
|-----------------------------------------------|---------------------------------------------------------------------------------------------|--|--|--|--|--|
| My Cycle                                      |                                                                                             |  |  |  |  |  |
| Learning Plans                                |                                                                                             |  |  |  |  |  |
| Reports                                       | : Account Details                                                                           |  |  |  |  |  |
|                                               | 👗 Account Details 🗮 Learning Plans 🕻 D Payment History 🖂 Communications 🖙 Library 🔍 Courses |  |  |  |  |  |
|                                               | If you need to make changes to your name or contact information, please click here.         |  |  |  |  |  |

5. Once in your Learning Plans, you should see your Credential Clinical Instructor Course Application. Click "Begin" to access the application.

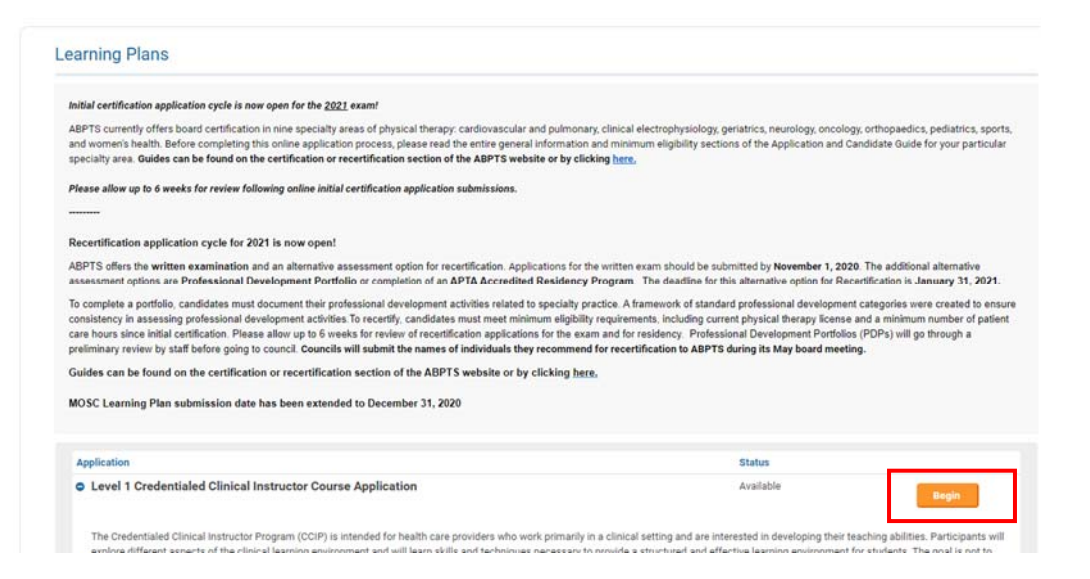